# Chapter 4 BIOS

# 4.1 Main

The AMI BIOS provides a Setup utility program for specifying the system configurations and settings. The BIOS RAM of the system stores the Setup utility and configurations. When you turn on the computer, the AMI BIOS is immediately activated. To enter the BIOS SETUP UTILITY, press "**Delete**" once the power is turned on.

The Main Setup screen lists the following information:

| Aptio Setup Utility - Copyright (C) 2017 American Megatrends, Inc.<br>Main Advanced Chipset Security Boot Save & Exit |                                                                      |                                                                                                    |
|----------------------------------------------------------------------------------------------------|----------------------------------------------------------------------|----------------------------------------------------------------------------------------------------|
| BIOSName<br>BIOS Version<br>Build Date and Time<br>EC Version<br>Access Level                                         | EmETXe-i90M0<br>1.00<br>05/05/2017 13:48:46<br>1.00<br>Administrator | Set the Date. Use Tab<br>to Switch between Date<br>elements.                                                                                                    |
| System Date<br>System Time                                                                                            | [Mon 08/14/2017]<br>[09:18:21]                                       |                                                                                                    |
|                                                                                                    |                                                                      | <pre>→+: Select Screen  ↓↑: Select Item Enter: Select +/-: Change Opt. F1: General Help F2: Previous Values F9: Optimized Defaults F10: Save and Exit ESC: Exit</pre> |

| Setting         | Description                                                                                                    |  |
|-----------------|----------------------------------------------------------------------------------------------------|--|
| System Language | Choose the system default language.                                                                                                    |  |
| System Date     | <ul> <li>Set the system date. Use Tab to switch between Data elements. Note that the 'Day' automatically changes when you set the date.</li> <li>The date format is: Day: Sun to Sat Month: 1 to 12 Date: 1 to 31 Year: 1008 to 2000</li> </ul> |  |

| System Time | <ul> <li>Set the system time. Use Tab to switch between Time elements.</li> <li>▶ The time format is: Hour: 00 to 23 Minute: 00 to 59 Second: 00 to 59</li> </ul> |
|-------------|----------------------------------------------------------------------------------------------------|
|             | <b>Second:</b> 00 to 59                                                                                                    |

#### **Key Commands**

BIOS Setup Utility is mainly a key-based navigation interface. Please refer to the following key command instructions for navigation process.

| Keystroke     | Function                                                                                                    |
|---------------|----------------------------------------------------------------------------------------------------|
| < >           | Move to highlight a particular configuration screen from the top menu bar / Move to highlight items on the screen                                                                                                    |
| ▼ ▲           | Move to highlight previous/next item                                                                                                    |
| Enter         | Select and access a setup item/field                                                                                                    |
| Esc           | On the Main Menu – Quit the setup and not save<br>changes into CMOS (a message screen will display<br>and ask you to select "OK" or "Cancel" for exiting and<br>discarding changes. Use " $\leftarrow$ " and " $\rightarrow$ " to select and<br>press "Enter" to confirm)<br>On the Sub Menu – Exit current page and return to main<br>menu |
| Page Up / +   | Increase the numeric value on a selected setup item / make change                                                                                                    |
| Page Down / - | Decrease the numeric value on a selected setup item / make change                                                                                                    |
| F1            | Activate "General Help" screen                                                                                                    |
| F10           | Save the changes that have been made in the setup and exit. (a message screen will display and ask you to select "OK" or "Cancel" for exiting and saving changes. Use " $\leftarrow$ " and " $\rightarrow$ " to select and press "Enter" to confirm)                                                                                        |

# 4.2 Advanced

| Aptio Setup Utility -                                                                                                    | <b>Copyright (C) 2016 America</b> | an Megatrends, Inc.                                                                                                    |
|----------------------------------------------------------------------------------------------------|-----------------------------------|----------------------------------------------------------------------------------------------------|
| Main Advanced Chipset                                                                                                    | Security Boot Save & Exi          | it                                                                                                    |
| <ul> <li>CPU Configuration</li> <li>PCI Subsystem Settings</li> <li>ACPI Settings</li> <li>USB Configuration</li> <li>HardWare Monitor</li> <li>Super IO Configuration</li> <li>S5 RTC Wake Settings</li> <li>CSM Configuration</li> <li>NVMe CDonfiguration</li> </ul> |                                   | CPU Configuration<br>Parameters<br>→+: Select Screen<br>↓↑: Select Item<br>Enter: Select<br>+/-: Change Opt.<br>F1: General Help<br>F2: Previous Values<br>F9: Optimized Defaults<br>F10: Save and Exit<br>ESC: Exit |

| Setting                | Description                                           |
|------------------------|-------------------------------------------------------|
| CPU Configuration      | See section <u>4.2.1 CPU Configuration on page 23</u> |
| PCI Subsystem Settings | See section 4.2.2 PCI Subsystem Settings on page 25   |
| ACPI Settings          | See section 4.2.3 ACPI Settings on page 26            |
| USB Configuration      | See section 4.2.4 USB Configuration on page 27        |
| Hardware Monitor       | See section 4.2.5 Hardware Monitor on page 29         |
| Super IO Configuration | See section 4.2.6 Super IO Configuration on page 30   |
| S5 RTC Wake Settings   | See section 4.2.7 S5 RTC Wake Settings on page 32     |
| CSM Configuration      | See section <u>4.2.8 CSM Configuration on page 33</u> |
| NVMe Configuration     | See section 4.2.9 NVMe Configuration on page 34       |

# 4.2.1 CPU Configuration

| Aptio Setup Utility - Copyright (C) 2017 American Megatrends, Inc.<br>Advanced                                                               |                                                                                                    |                                                                                                    |  |
|----------------------------------------------------------------------------------------------------|----------------------------------------------------------------------------------------------------|----------------------------------------------------------------------------------------------------|--|
| CPU Configuration<br>Type<br>ID<br>Speed<br>L1 Data Cache<br>L1 Code Cache<br>L2 Cache<br>L3 Cache<br>L4 Cache<br>L4 Cache<br>VMX<br>SMX/TXT | Intel(R) Core(TM)<br>i5-7300U CPU @ 2.60GHz<br>0x806E9<br>2700 MHz<br>32 KB x 2<br>32 KB x 2<br>256 KB x 2<br>3 MB<br>N/A<br>Supported<br>Supported | Enabled for Windows XP<br>and Linux (OS<br>optimized for Hyper-<br>Threading Technology)<br>and Disabled for other<br>OS (OS not optimized<br>for Hyper-Threading<br>Technology). when<br>Disabled only one<br>thread per enabled<br>core is enabled. |  |
| VMX<br>Active Processor Cores<br>Hyper-Threading<br>Boot performance Mode<br>Intel (R) SpeedStep (tm)<br>C states                            | [Enabled]<br>[A11]<br>[Enabled]<br>[Max Non-Turbo<br>Performance]<br>[Enabled]<br>[Disabled]                                                        | <pre>++: Select Screen 11: Select Item Enter: Select +/-: Change Opt. F1: General Help F2: Previous Values F9: Optimized Defaults F10: Save and Exit ESC: Exit</pre>                                                                                  |  |

| Setting                   | Description                                                                                                    |
|---------------------------|----------------------------------------------------------------------------------------------------|
| VMX                       | <ul> <li>Enable or disable Intel virtualization technology.</li> <li>Options: Enabled (default) or Disabled</li> </ul>                                                                                                    |
| Active Processor<br>Cores | Number of cores to enable in each processor pack-<br>age.<br>► Options: All (default) and 1                                                                                                    |
| Hyper-threading           | <b>Enabled</b> (default) for Windows XP and Linux (OS opti-<br>mized for Hyper-Threading Technology) and <b>Disabled</b><br>for other OS (OS not optimized or Hyper-Threading<br>Technology).<br>When disabled only one thread per enabled core is en-<br>abled. |

| Boot performance<br>Mode     | <ul> <li>Set the performance state that the BIOS will set before the OS handoff.</li> <li>Options: Max Non-Turbo Performance (default), Max Power Saving and Turbo Performance</li> </ul> |
|------------------------------|----------------------------------------------------------------------------------------------------|
| Intel (R) Speed Step<br>(tm) | <b>Enable</b> (default)/ <b>Disable</b> Intel SpeedStep. Allows more than two frequency ranges to be supported.                                                                           |
| C States                     | Enable /Disable (default) CPU C States                                                                                                    |

## 4.2.2 PCI Subsystem Settings

| Aptio Setup Utility - Copy<br>Advanced | right (C) 2017 Americ | an Megatrends, Inc.                              |
|----------------------------------------|-----------------------|--------------------------------------------------|
| PCI Bus Driver Version                 | A5.01.11              | Value to be programmed<br>into PCI Latency Timer |
| PCI Device Common Setttings:           |                       | Regiser.                                         |
| PCI Latency Timer                      | [32 PCI Bus Clocks]   |                                                  |
| PCI-X Latency Timer                    | [64 PCI Bus Clocks]   |                                                  |
|                                        |                       |                                                  |
|                                        |                       |                                                  |
|                                        |                       |                                                  |
|                                        |                       | →←: Select Screen                                |
|                                        |                       | <pre>↓↑: Select Item</pre>                       |
|                                        |                       | Enter: Select                                    |
|                                        |                       | F1: General Help                                 |
|                                        |                       | F2: Previous Values<br>F9: Optimized Defaults    |
|                                        |                       | F10: Save and Exit<br>ESC: Exit                  |
|                                        |                       |                                                  |

| Setting                | Description                                                                                                    |
|------------------------|----------------------------------------------------------------------------------------------------|
| PCI Latency Timer      | <ul> <li>Value to be programmed into PCI Latency timer Register.</li> <li>Default: 32 PCI Bus Clocks</li> </ul>                              |
| PCI-X Latency<br>Timer | <ul> <li>Value to be programmed into PCI Latency timer Register.</li> <li>Default: 64 PCI Bus Clocks</li> </ul>                              |
| Above 4G Decoding      | <b>Enable/Disable</b> (default) 64bit capable Devices to be Decoded in Above 4G Address Space (Only if System Supports 64 bit PCI Decoding). |

## 4.2.3 ACPI Settings

| Aptio Setup Utility - Copyright (C) 2017 American Megatrends, Inc.<br>Advanced |                                    |                                                                                                    |
|--------------------------------------------------------------------------------|------------------------------------|----------------------------------------------------------------------------------------------------|
| ACPI Settings                                                                  |                                    | Enables or Disables<br>System ability to                                                                                                    |
| Enable Hibernation<br>ACPI Sleep State                                         | [Enabled]<br>[S3 (Suspend to RAM)] | <pre>&gt;&gt;state (OS/S4 Sleep<br/>State). This option<br/>may be not effective<br/>with some OS.<br/>++: Select Screen<br/>l1: Select Item<br/>Enter: Select<br/>+/-: Change Opt.<br/>F1: General Help<br/>F2: Previous Values<br/>F9: Optimized Defaults<br/>F10: Save and Exit<br/>ESC: Exit</pre> |
| Vanation 2 10 1202                                                             | Comunitabet (C) 2017 Amounitation  | Meneturuden Tur                                                                                                    |

| Setting            | Description                                                                                                    |
|--------------------|----------------------------------------------------------------------------------------------------|
| Enable Hibernation | <b>Enable</b> (default) or <b>Disable</b> System ability to Hiber-<br>nate (OS/S4 Sleep State). This option may be not<br>effective with some OS.                                       |
| ACPI Sleep State   | <ul> <li>Select the highest ACPI sleep state the system will enter when the SUSPEND button is pressed.</li> <li>Options: Suspend Disabled and S3 (Suspend to RAM) (default).</li> </ul> |

## 4.2.4 USB Configuration

| Aptio Setup Utility - Copyright (<br>Advanced                                                                 | C) 2017 America                | an Megatrends, Inc.                                                                                                    |
|----------------------------------------------------------------------------------------------------|--------------------------------|----------------------------------------------------------------------------------------------------|
| USB Configuration                                                                                             |                                | Enables Legacy USB                                                                                                    |
| USB Module Version                                                                                            | 17                             | disables legacy<br>support if no USB                                                                                     |
| USB Devices:<br>1 XHCI                                                                                        |                                | devices are connected.<br>DISABLE option will                                                                            |
| USB Devices:<br>1 Keyboard                                                                                    |                                | keep USB devices<br>available only for EFI<br>applications.                                                              |
| Legacy USB Support<br>XHCI Hand-off                                                                           | [Enabled]<br>[Disabled]        |                                                                                                    |
| USB Mass Storage Driver Support<br>Port 60/64 Emulation                                                       | [Enabled]<br>[Disabled]        | <pre>→+: Select Screen  ↓↑: Select Item Enter: Select</pre>                                                              |
| USB hardware delays and time-outs:<br>USB Transfer time-out<br>Device reset time-out<br>Device power-up delay | [20 sec]<br>[20 sec]<br>[Auto] | +/-: Change Opt.<br>F1: General Help<br>F2: Previous Values<br>F9: Optimized Defaults<br>F10: Save and Exit<br>ESC: Exit |

| Setting                            | Description                                                                                                    |
|------------------------------------|----------------------------------------------------------------------------------------------------|
| Legacy USB<br>Support              | <ul> <li>Sets legacy USB support.</li> <li>Options: Enabled (default), Disabled and Auto.</li> <li>AUTO option disables legacy support if no USB devices are connected.</li> <li>Disable option will keep USB devices available only for EFI applications.</li> </ul> |
| XHCI Hand-off                      | <b>Enable</b> (default) or <b>Disable</b> XHCI Hand-off<br>This is a workaround for OSes without XHCI hand-<br>off support. The XHCI ownership change should be<br>claimed by XHCI driver.                                                                            |
| USB Mass Storage<br>Driver Support | <b>Enable</b> (default) or <b>Disable</b> USB Mass Storage Driver Support.                                                                                                    |

BIOS

| USB hardware delay and time-out |                                                                                                    |  |
|---------------------------------|----------------------------------------------------------------------------------------------------|--|
| USB Transfer time-out           | <ul> <li>Use this item to set the time-out value for control, bulk, and interrupt transfers.</li> <li>Options available are: 1 sec, 5 sec, 10 sec, 20 sec (default)</li> <li>Use this item to set USB mass storage device start unit command time-out.</li> <li>Options available are: 10 sec, 20 sec (default), 30 sec, 40 sec</li> </ul>                                                                                                    |  |
| Device reset time-out           |                                                                                                    |  |
| Device power-up<br>delay        | <ul> <li>Use this item to set maximum time the device will take before it properly reports itself to the host controller.</li> <li>Options available are:</li> <li>Auto (Default): 'Auto' uses default value: for a root port it is 100 ms, for a hub port the delay is taken from hub descriptor.</li> <li>Manual: Select Manual you can set value for the following sub-item: 'Device Power-up delay in seconds', the delay range in from 1 to 40 seconds, in one second increments.</li> </ul> |  |

## 4.2.5 Hardware Monitor

| Aptio Setup Utility -<br>Advanced                     | - Copyright (C) 2017 Americ                                 | an Megatrends, Inc.                                                                                                    |
|-------------------------------------------------------|-------------------------------------------------------------|----------------------------------------------------------------------------------------------------|
| Pc Health Status                                      |                                                             |                                                                                                    |
| CPU Tempreture<br>Fan1 Speed<br>VCORE<br>VCCDU<br>VIN | : +37°C<br>: N/A<br>: +0.858 V<br>: +1.189 V<br>: +11.942 V | <pre>→+: Select Screen ↓↑: Select Item Enter: Select +/-: Change Opt. F1: General Help F2: Previous Values F9: Optimized Defaults F10: Save and Exit ESC: Exit</pre> |
| Version 2.18.1263.                                    | Copyright (C) 2017 American                                 | Megatrendes, Inc.                                                                                                    |

Access this submenu to monitor the hardware status.

# 4.2.6 Super IO Configuration

| Super IO ConfigurationSet Parameters of<br>Serial Port 1 ConfigurationSuper IO ChipIT8528> Serial Port 1 ConfigurationF71869A> Serial Port 2 ConfigurationF71869A> Serial Port 3 Configuration**: Select Screen> Parallel Port Configuration**: Select ScreenIt: Select Item<br>Enter: Select**: Select Item<br>Enter: SelectF1: General Help<br>F2: Previous ValuesF9: Optimized Defaults<br>F10: Save and Exit | Aptio Setup Utility - Copyrig<br>Advanced                                                                        | ht (C) 2017 Americ | an Megatrends, Inc.                                                                                                    |
|----------------------------------------------------------------------------------------------------|----------------------------------------------------------------------------------------------------|--------------------|----------------------------------------------------------------------------------------------------|
| Super IO Chip IT8528<br>> Serial Port 1 Configuration<br>Super IO Chip F71869A<br>> Serial Port 3 Configuration<br>> Serial Port 4 Configuration<br>Parallel Port Configuration<br>Restore AC Power Loss [Power Off]<br>++: Select Screen<br>1: Select Item<br>Enter: Select<br>+/-: Change Opt.<br>F1: General Help<br>F2: Previous Values<br>F9: Optimized Defaults<br>F10: Save and Exit<br>Enter: Select     | Super IO Configuration                                                                                           |                    | Set Parameters of<br>Serial Port 1 (CON1)                                                                                                    |
| Super IO Chip F71869A  Serial Port 3 Configuration  Parallel Port Configuration  Restore AC Power Loss [Power Off]  ++: Select Screen  1: Select Item Enter: Select +/-: Change Opt. F1: General Help F2: Previous Values F9: Optimized Defaults F10: Save and Exit ESC: Exit                                                                                                    | Super IO Chip<br>> Serial Port 1 Configuration<br>> Serial Port 2 Configuration                                  | IT8528             |                                                                                                    |
| Restore AC Power Loss [Power Off]<br>↓+: Select Screen<br>↓↑: Select Item<br>Enter: Select<br>+/-: Change Opt.<br>F1: General Help<br>F2: Previous Values<br>F9: Optimized Defaults<br>F10: Save and Exit<br>ESC: Exit                                                                                                    | Super IO Chip<br>> Serial Port 3 Configuration<br>> Serial Port 4 Configuration<br>> Parallel Port Configuration | F71869A            |                                                                                                    |
|                                                                                                    | Restore AC Power Loss [P                                                                                         | ower Off]          | <pre>→+: Select Screen   : Select Item Enter: Select +/-: Change Opt. F1: General Help F2: Previous Values F9: Optimized Defaults F10: Save and Exit ESC: Exit</pre> |

| Setting                                                | Description                                                                                                    |
|--------------------------------------------------------|----------------------------------------------------------------------------------------------------|
| Serial Port 1/2/3/4 & Par-<br>allel Port Configuration | See next page.                                                                                                    |
| Restore AC Power Loss                                  | <ul> <li>Specify what state to go to when power is re-applied after a power failure.</li> <li>Options: Last State, Power On and Power Off (default)</li> </ul> |

#### Serial Port 1/2/3/4 Configuration

| Setting         | Description                                                                                                    |  |
|-----------------|----------------------------------------------------------------------------------------------------|--|
| Serial Port     | Enable (default) or Disable Serial Port (COM).                                                                                                    |  |
|                 | <ul> <li>Select an optimal setting for Super IO device.</li> <li>Options for Serial Port 1:<br/>Auto;<br/>IO=3F8h; IRQ=4 (default);<br/>IO=3F8h; IRQ=3, 4, 7, 12;<br/>IO=2F8h; IRQ=3, 4, 7, 12;</li> </ul>                                 |  |
|                 | <ul> <li>Options for Serial Port 2:<br/>Auto<br/>IO=2F8h; IRQ=3 (default)<br/>IO=3F8h; IRQ=3, 4, 7, 12<br/>IO=2F8h; IRQ=3, 4, 7, 12</li> </ul>                                                                                             |  |
| Change Settings | <ul> <li>Options for Serial Port 3:<br/>Auto</li> <li>IO=3E8h; IRQ=11 (default)</li> <li>IO=3E8h; IRQ=7, 10, 11, 12</li> <li>IO=2E8h; IRQ=7, 10, 11, 12</li> <li>IO=2F0h; IRQ=7, 10, 11, 12</li> <li>IO=2E0h; IRQ=7, 10, 11, 12</li> </ul> |  |
|                 | <ul> <li>Options for Serial Port 4:<br/>Auto</li> <li>IO=2E8h; IRQ=10 (default)</li> <li>IO=3E8h; IRQ=7, 10, 11, 12</li> <li>IO=2E8h; IRQ=7, 10, 11, 12</li> <li>IO=2F0h; IRQ=7, 10, 11, 12</li> <li>IO=2E0h; IRQ=7, 10, 11, 12</li> </ul> |  |

#### Parallel Port Configuration

| Setting                                                  | Description                                                                                                    |  |
|----------------------------------------------------------|----------------------------------------------------------------------------------------------------|--|
| Parallel Port                                            | Enable (default) or Disable Parallel Port (LPT/LPTE).                                                                                                    |  |
| Change Settings                                          | <ul> <li>Select an optimal setting for Super IO device.</li> <li>Options:<br/>Auto<br/>IO=378h; IRQ=7 (default)<br/>IO=378h; IRQ=7, 10, 11, 12<br/>IO=278h; IRQ=7, 10, 11, 12<br/>IO=3BCh; IRQ=7, 10, 11, 12         </li> </ul>                                     |  |
| Device Mode (only<br>for Parallel Port<br>Configuration) | <ul> <li>Change the Printer Port mode.</li> <li>Options:</li> <li>STD Printer Mode (default)</li> <li>SPP Mode</li> <li>EPP-1.9 and SPP Mode</li> <li>EPP-1.7 and SPP Mode</li> <li>ECP Mode</li> <li>ECP and EPP 1.9 Mode</li> <li>ECP and EPP 1.7 Mode.</li> </ul> |  |

## 4.2.7 S5 RTC Wake Settings

| Setting                | Description                                                                                                    |
|------------------------|----------------------------------------------------------------------------------------------------|
| Wake System<br>from S5 | <ul> <li>Enable or Disable (default) system wake on alarm event.</li> <li>Options available are:<br/>Disabled (default):<br/>Fixed Time: System will wake on the hr::min::sec specifiedc.</li> <li>DynamicTime: If selected, you need to set Wake up minute increase from 1 - 5. System will wake on the current time + increase minute(s).</li> </ul> |

# 4.2.8 CSM Configuration

| Aptio Setup Utility - Copyright (C) 2017 American Megatrends, Inc.<br>Advanced |                                         |                                                                                                    |
|--------------------------------------------------------------------------------|-----------------------------------------|----------------------------------------------------------------------------------------------------|
| Compatibility Support M                                                        | odule Configuration                     | Enable/Disable CSM                                                                                                    |
| CSM Support                                                                    | [Enabled]                               |                                                                                                    |
| CSM16 Module Version                                                           | 07.80                                   |                                                                                                    |
| Boot option filter<br>Option ROM execution                                     | [UEFI and Legacy]                       |                                                                                                    |
| Network<br>Storage<br>Video                                                    | [Do not launch]<br>[Legacy]<br>[Legacy] | <pre>-+: Select Screen  1: Select Item Enter: Select +/-: Change Opt. F1: General Help F2: Previous Values F9: Optimized Defaults F10: Save and Exit ESC: Exit</pre> |

| Setting            | Description                                                                                                    |  |
|--------------------|----------------------------------------------------------------------------------------------------|--|
| CSM Support        | Enable (default) or Disable CSM Support.                                                                                          |  |
| Boot option filter | <ul> <li>Control the Legacy/UEFI ROMs priority.</li> <li>Options: UEFI and Legacy (default), Legacy only and UEFI only</li> </ul> |  |
| Network            | Control the execution of UEFI and Legacy PXE OpROM<br>• Options: <b>Do not lauch</b> (default) and <b>Legacy</b>                  |  |
| Storage            | Control the execution of UEFI and Legacy Storage<br>OpROM<br>► Options: <b>Do not lauch</b> and <b>Legacy</b> (default)           |  |
| Video              | Control the execution of UEFI and Legacy Video<br>OpROM<br>► Options: <b>Do not lauch</b> and <b>Legacy</b> (default)             |  |

### 4.2.9 NVMe Configuration

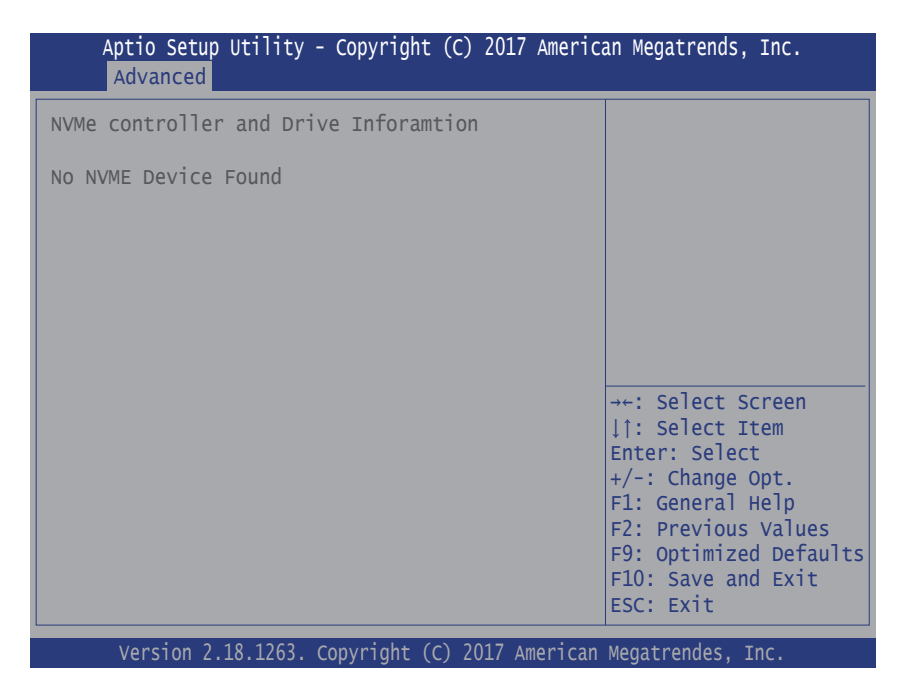

Access this submenu to view the NVMe controller and driver information.

# 4.3 Chipset

| Aptio Setup Utility - Copyright (C) 2017 American Megatrends, Inc.<br>Main Advanced <mark>Chipset</mark> Boot Security Save & Exit                                                                                                    |                                                                                                    |  |
|----------------------------------------------------------------------------------------------------|----------------------------------------------------------------------------------------------------|--|
| System Agent (SA) Configuration<br>Display Control<br>Memory Configuration<br>Graphics Configuration<br>PEG Port ConfigurationD<br>PCH-IO Configuration<br>PCI Express Configuration<br>SATA And RST Configuration<br>HD Audio Configuration | Display Control                                                                                                    |  |
|                                                                                                    | <pre>→+: Select Screen ↓↑: Select Item Enter: Select +/-: Change Opt. F1: General Help F2: Previous Values F9: Optimized Defaults F10: Save and Exit ESC: Exit</pre> |  |
| Version 2 18 1263, Convright (C) 2017 America                                                                                                    | n Megatrendes Inc                                                                                                    |  |

| Setting                         | Description                                                                                                    |  |  |
|---------------------------------|----------------------------------------------------------------------------------------------------|--|--|
| System Agent (SA) Configuration |                                                                                                    |  |  |
| Display Control                 |                                                                                                    |  |  |
| Boot Display                    | <ul> <li>Select the Video Device which will be activated during POST. This has no effect if external graphics present. Secondary boot display selection will appear based on your selection. VGA modes will be supported only on primary display.</li> <li>Options: VBIOS Default (default), LCD, DVI, DP1 and DP2.</li> </ul> |  |  |
| Active LFP                      | <ul> <li>Configuring LFP usage</li> <li>Options: No eDP (default), and eDP<br/>Port-A</li> </ul>                                                                                                    |  |  |
| Memory Configuration            | Access this submenu to view the memory con-<br>figuration.                                                                                                    |  |  |

| Graphic Configuration            | See section <u>4.3.1 Graphics Configuration on</u> page <u>37</u>                                                                                                    |  |
|----------------------------------|----------------------------------------------------------------------------------------------------|--|
| PEG Port Configuration           |                                                                                                    |  |
| Enable Root Port                 | <ul> <li>Enable or Disable (default) the Root Port.</li> <li>Options: Auto (default), Disabled and Enabled.</li> </ul>                                                                                                    |  |
| Max Link Speed                   | <ul> <li>Configures PEG 0:1: 0 Max Speed.</li> <li>Options: Auto (default), Gen 1, Gen 2<br/>and Gen 3.</li> </ul>                                                                                                    |  |
| PCIe Spread Spectrum<br>Clocking | Allows to <b>Enable</b> (default) or <b>Disable</b> Spread Spectrum Clocking for compliance testing.                                                                                                    |  |
| PCI-IO Configuration             |                                                                                                    |  |
| PCI Express Configuration        | See section <u>4.3.2 PCI Express Configuration on</u><br>page <u>38</u>                                                                                                    |  |
| SATA And RST Configura-<br>tion  | See section <u>4.3.3</u> SATA and RST Configuration<br>on page 38                                                                                                    |  |
| HD Audio Configuration           | <ul> <li>Control Detection of the HD-Audio device.</li> <li>Options:</li> <li>Disabled: HDA will be unconditionally disabled</li> <li>Enabled: HDA will be unconditionally Enabled</li> <li>Auto (default) = HDA will be enabled if present, disabled otherwise.</li> </ul> |  |
| LAN Configuration                |                                                                                                    |  |
| PHC LAN Controller               | <ul> <li>Enables/Disables onboard NIC.</li> <li>Options: Enabled (default) and Disabled</li> </ul>                                                                                                    |  |
| Wake on LAN Enable               | <ul> <li>Availabe if PCH LAN Controller is enabled:</li> <li>Options: Enable (default) / Disable integrated LAN to wake the system.</li> </ul>                                                                                                    |  |

# 4.3.1 Graphics Configuration

| Setting                              | Description                                                                                                    |  |
|--------------------------------------|----------------------------------------------------------------------------------------------------|--|
| Skip Scaning of<br>External Gfx Card | If enabled, it will not scan for External Gfx Card on PEG and PCH PCIE Ports.<br>• Options: <b>Disabled</b> (default) and <b>Enabled</b> .                                                                                                    |  |
| External Gfx Card Pri                | mary Display Configuration                                                                                                    |  |
| Primary Display                      | <ul> <li>Select which of IGFX/PEG/PCI graphics device should be Primay Display or select SG for Switchable Gfx.</li> <li>Options: Auto (default), PEG11 and PEG12.</li> </ul>                                                                                              |  |
| Select PCIE                          | <ul> <li>Select the card used on the platfform</li> <li>▶ Options: Auto (default) and PCIE1~18.</li> </ul>                                                                                                    |  |
| Internal Graphics                    | <ul> <li>Keep IGFX enabled based on the setup options.</li> <li>Options: Auto (default), Disabled and Enabled</li> </ul>                                                                                                    |  |
| GTT Size                             | Select the GTT Size.<br>• Options: <b>4MB</b> , <b>2MB</b> and <b>8MB</b> (default).                                                                                                    |  |
| Apeture Size                         | <ul> <li>Select the Apeture Size. Note that above 4GB MMIO BIOS assignment is automatically enabled when selecting 2048MB aperture. To use this feature, please disable CSM support.</li> <li>Options: 256MB(default), 128MB, 512MB, 1024MB, 2048MB and 4096MB.</li> </ul> |  |
| DVMT Pre-Allocated                   | Select the DVMT 5.0 Pre-allocated (Fixed) Graphic Memory size used by the Internal Graphic Device.<br>► Options: <b>32M</b> is the default.                                                                                                    |  |
| DVMT total Gfx<br>Mem                | <ul> <li>Select the DVMT 5.0 Total Graphic Memory size used by the Internal Graphic Device.</li> <li>Options: 256MB (default), 128MB and Max.</li> </ul>                                                                                                    |  |

## 4.3.2 PCI Express Configuration

| Setting              | Description                                                                                                    |
|----------------------|----------------------------------------------------------------------------------------------------|
| PCIE3/1/2 &<br>MC1/2 | Enable (default) or disable PCIE3/1/2 and MC1/2.                                                                                                    |
| ASPM Support         | <ul> <li>Disable or set the ASPM level. Force L0s will force all inks to L0s state. "Auto" will allow BIOS to auto configure."Disable" will disable ASPM.</li> <li>Options: Disabled (default), L0s, L1, L0sL1 and Auto.</li> </ul> |
| PCIe Speed           | <ul> <li>Select PCI Express port speed.</li> <li>Options: Auto (default), Gen1, Gen2 and Gen3</li> </ul>                                                                                                    |

# 4.3.3 SATA and RST Configuration

| Setting                  | Description                                                                                                    |  |
|--------------------------|----------------------------------------------------------------------------------------------------|--|
| SATA Controller`(s)      | Enable (default) or disable SATA Device.                                                                                                    |  |
| SATA Mode Selection      | <ul> <li>Determines how SATA controller(s) operate.</li> <li>Options: AHCI (default) and RAID</li> </ul>                                                                     |  |
| SATA Controller<br>Speed | <ul> <li>Indicates the maximum speed the SATA controller can support.</li> <li>▶ Options: Default (default), Gen1, Gen2 and Gen3</li> </ul>                                  |  |
| Port 0/1/2/3             | Enable or disable(default) SATA Port.                                                                                                    |  |
| SATA Device Type         | <ul> <li>Identify the SATA port is connected to Solid State<br/>Drive or hard Disk Drive.</li> <li>▶ Options: Hard Disk Drive (default) and Solid<br/>State Drive</li> </ul> |  |

# 4.4 Security

The **Security** menu sets up the administrator password.

| Aptio Setup Utility<br>Main Advanced Chipset | - Copyright (C) 2017 Ameri<br>Security Boot Save & E | can Megatrends, Inc.<br>xit                                 |
|----------------------------------------------|------------------------------------------------------|-------------------------------------------------------------|
| Password Description                         |                                                      | Set Administrator<br>Password                               |
| Minimum length<br>Maximum length             | 3<br>20                                              |                                                             |
| Administrator Password                       |                                                      |                                                             |
|                                              |                                                      |                                                             |
|                                              |                                                      | <pre>→+: Select Screen  ↓↑: Select Item Enter: Select</pre> |
|                                              |                                                      | +/-: Change Opt.<br>F1: General Help<br>F2: Previous Values |
|                                              |                                                      | F9: Optimized Defaults<br>F10: Save and Exit<br>ESC: Exit   |
| Version 2 18 1263                            | Convright (C) 2017 America                           | n Magatrandas Inc                                           |

| Version 2.18.1263. | copyright ( | C) 201. | / American | megatrendes, | inc. |  |
|--------------------|-------------|---------|------------|--------------|------|--|
|                    |             |         |            |              |      |  |

| Setting       | Description                                                                                                    |
|---------------|----------------------------------------------------------------------------------------------------|
| Administrator | <ul> <li>To set up an administrator password:</li> <li>Select Administrator Password.</li></ul>                                                                                                   |
| Password      | The screen then pops up an Create New Password dialog. <li>Enter your desired password that is no less than 3 characters and no more than 20 characters.</li> <li>Hit [Enter] key to submit.</li> |

## 4.5 Boot

| Aptio Setup Utility<br>Main Advanced Chipset             | - Copyright (C) 2017 Ame<br>Security Boot Save & | rican Megatrends, Inc.<br>Exit                                                                                                    |
|----------------------------------------------------------|--------------------------------------------------|----------------------------------------------------------------------------------------------------|
| Boot Configuration<br>Bootup NumLock State<br>Quiet Boot | [On]<br>[Disabled]                               | Select the keyboard<br>NumLock state                                                                                                    |
| Boot Option Priorities                                   |                                                  |                                                                                                    |
|                                                          |                                                  | <pre>→+: Select Screen ↓↑: Select Item Enter: Select +/-: Change Opt. F1: General Help F2: Previous Values F9: Optimized Defaults F10: Save and Exit</pre> |
|                                                          |                                                  | ESC: Exit                                                                                                    |

| Setting            | Description                                                                                 |
|--------------------|---------------------------------------------------------------------------------------------|
| Boot NumLock State | <ul><li>Select the keyboard NumLock state.</li><li>Options: On (default) and Off.</li></ul> |
| Quiet Boot         | Enable (default) or Disable Quiet Boot option.                                              |

## 4.6 Save & Exit

| Aptio Setup Utility - Copyright (C) 2017 American Megatrends, Inc.<br>Main Advanced Chipset Security Boot Save & Exit |                                                                                                    |  |
|----------------------------------------------------------------------------------------------------|----------------------------------------------------------------------------------------------------|--|
| Save Options<br>Save Changes and Exit<br>Discard Changes and Exit<br>Default Options<br>Restore Defaults              | Exit system setup<br>after saving the<br>changes.                                                                                                    |  |
| Lauch EFI Shell from filesystem device                                                                                | <pre>→+: Select Screen ↓1: Select Item Enter: Select +/-: Change Opt. F1: General Help F2: Previous Values F9: Optimized Defaults F10: Save and Exit ESC: Exit</pre> |  |

| Setting                                    | Description                                                                                                    |
|--------------------------------------------|----------------------------------------------------------------------------------------------------|
| Save Changes and Exit                      | <ul> <li>Exit system setup after saving the changes.</li> <li>Enter the item and then a dialog box pops up:<br/>Save configuration and exit? (Yes/ No)</li> </ul>          |
| Discard Changes and Exit                   | <ul> <li>Exit system setup without saving the changes.</li> <li>Enter the item and then a dialog box pops up:<br/>Quit without saving? (Yes/ No)</li> </ul>                |
| Restore Defaults                           | <ul> <li>Restore/Load Default values for all the setup options.</li> <li>▶ Enter the item and then a dialog box pops up:<br/>Load Optimized Defaults? (Yes/ No)</li> </ul> |
| Launch EFI Shell<br>from filesystem device | Attempts to launch EFI shell application (Shell.efi) from one of the available filesystem devices.                                                                         |

This page is intentionally left blank.